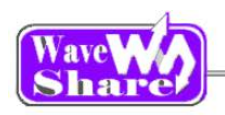

# **OpenX05R-C User Manual**

| 1. | OVEF   | RVIEW                                                        | 2        |
|----|--------|--------------------------------------------------------------|----------|
|    | 1.1. V | WHAT'S ON BOARD                                              | 2        |
| 2. | DEM    | O                                                            | 4        |
|    | 2.1. / | ADC+DMA                                                      |          |
|    | 2.2. ( | CAN1 TO CAN2-NORMAL                                          | 5        |
|    | 2.3. ( | CAN-NORMAL                                                   | 5        |
| :  | 2.4. E | DAC                                                          | 6        |
| :  | 2.5. E | DS18B20                                                      | 6        |
| :  | 2.6. 0 | GPIO_LED_KEY                                                 | 7        |
| 2  | 2.7. I | I2C                                                          | 7        |
| 2  | 2.8. l | I2S_UDA1380                                                  | 7        |
| :  | 2.9. L | LCD22-PICTURE                                                | 8        |
| 2  | 2.10.  | MCO_OUT                                                      | 8        |
| 2  | 2.11.  | NRF24L01                                                     | 9        |
| 2  | 2.12.  | SD_FATFS                                                     | 9        |
| 2  | 2.13.  | SDIO                                                         | 10       |
| 2  | 2.14.  | SPI                                                          | 10       |
| 2  | 2.15.  | TouchPanel                                                   | 11       |
| 2  | 2.16.  | UCGUI3.9-LCD22                                               | 12       |
| 2  | 2.17.  | UCOSII2.91+UCGUI3.90A                                        | 12       |
| 2  | 2.18.  | USARTX_PRITF                                                 | 13       |
| 2  | 2.19.  | USB FS                                                       | 13       |
|    | 2.19.  | 1 USB FS Examples (USB_Device_Examples-HID)                  | 13       |
|    | 2.19.2 | 2 USB FS Examples (USB_Device_Examples-MSC)                  | 14       |
|    | 2.19.3 | 3 USB FS Examples (USB_Device_Examples-VCP)                  | 14       |
|    | 2.19.4 | 4 USB FS Examples (USB_Host_Device_Examples - DRD)           | 15       |
|    | 2.19.  | 5 USB FS Examples (USB_Host_Examples-HID)                    |          |
|    | 2.19.0 | 6 USB FS Examples (USB_Host_Examples-MSC)                    |          |
| 4  | 2.20.  | USB HS Examples (USB Device Examples HID)                    | 18       |
|    | 2.20.  | <ul> <li>USB HS Examples (USB_Device_Examples HID)</li></ul> |          |
|    | 2.20.2 | 2 USB HS Examples (USB_Device_Examples-WSC)                  | 19<br>20 |
|    | 2.20.  | 4 USB HS Examples (USB Device Examples-VOF)                  | 20       |
|    | 2.20.  | 5 USB HS Examples (USB Host Examples-HID)                    | 20       |
|    | 2 20   | 6 USB HS Examples (USB Host Examples-MSC)                    | 21       |
|    | 2.20   | 7 USB HS Examples (USB Host Examples- DualCore)              |          |
|    | 2.20.8 | 8 USB HS Examples (USB_Host_Device_Examples- DRD)            | 24       |
| 3. | REVI   | ISION HISTORY                                                | 25       |

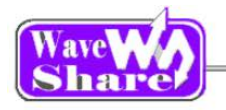

# 1. Overview

## 1.1. What's on board

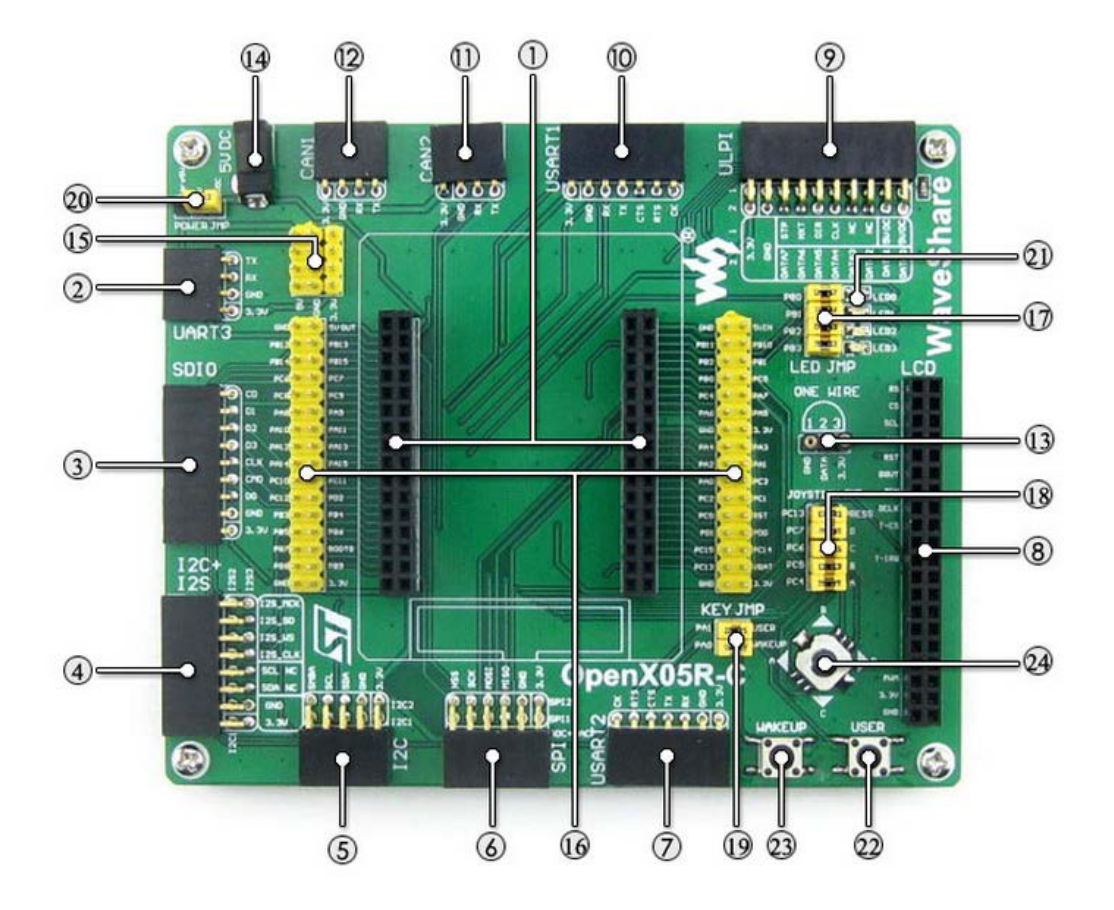

### [ MCU ]

- 1. **MCU core board connector** for easily connecting the CoreX05R
- 2. UART3 interface
- easily connects to RS232, USB TO 232, etc.3. SDIO interface
  - for connecting Micro SD module, features much faster access speed rather than SPI

### 4. **I2S2/I2S3/I2C1**

for connecting I2S peripherals, such as Audio module

### [ Other interfaces]

14. 5V DC jack

### 15. 5V/3.3 V power input/output

usually used as power output, also common-grounding with other user board

 MCU pins connector
 VCC, GND, and all the I/O ports are accessible on expansion connectors for further expansion

[Jumper]

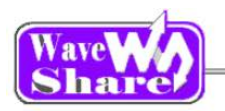

5. I2C1/I2C2 interface

easily connects to I2C peripherals such as I/O expander (PCF8574), FRAM (FM24CLxx), etc.

#### 6. SPI1/SPI2 + AD/DA interface

easily connects to SPI peripherals such as DataFlash (AT45DBxx), SD card, MP3 module, etc.

SPI1 features AD/DA alternative function, supports connecting AD/DA module as well

#### 7. USART2 interface

easily connects to RS232, RS485, USB TO 232, etc.

#### 8. LCD interface

for connecting touch screen LCD

#### 9. ULPI interface

for connecting high-speed USB peripheral (the STM32F405R integrates USB HS controller without any PHY device)

#### 10. UART1 interface

easily connects to RS232, USB TO 232, etc.

#### 11. CAN2 interface

communicates with accessory boards which feature the CAN device conveniently

#### 12. CAN1 interface

communicates with accessory boards which feature the CAN device conveniently

#### 13. ONE-WIRE interface

easily connects to ONE-WIRE devices (TO-92 package), such as temperature sensor (DS18B20), electronic registration number (DS2401), etc.

#### 17. LEDs jumper

short the jumper to connect to default I/Os used in example code

open the jumper to connect to custom I/Os via jumper wires

#### 18. Joystick jumper

jumper wires

short the jumper to connect to default I/Os used in example code open the jumper to connect to custom I/Os via

#### 19. User key/Wake-Up button jumper

short the jumper to connect to default I/Os used in example code open the jumper to connect to custom I/Os via jumper wires

#### 20. **5V power selection jumper** powered from Core 5V or 5V DC

### [Component]

#### 21. LEDs

convenient for indicating I/O status and/or program running state

#### 22. User key

convenient for I/O input and/or interact with running code

#### 23. Wake-Up button

wake up the STM32 MCU from sleep mode, also used as regular user key

#### 24. Joystick

convenient for I/O input (five positions)

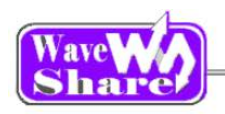

# 2. Demo

- KEIL MDK Version: 4.7
- Programmer/Debugger: ULINK2
- Programming/Debugging interface: SWD
- Serial port settings:

| Select a proper COM port |        |  |
|--------------------------|--------|--|
| Baud rate                | 115200 |  |
| Data bits                | 8      |  |
| Stop bits                | 1      |  |
| Parity bits              | None   |  |
| Flow control             | None   |  |

# 2.1. ADC+DMA

- Overview
   ADC+DMA demo
- Hardware connection

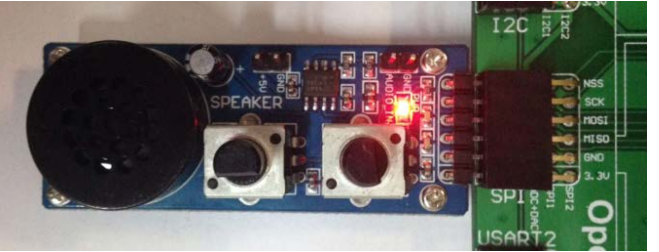

• Operation and result

- Connect the Analog Test Board to the board via SPI1 (ADC+DAC) interface
- Rotate the potentiometer on the Analog Test Board, the below information will be printed on the serial debugging assistant:

The current AD value = 1.0264V The current AD value = 1.2319V The current AD value = 2.6837V The current AD value = 2.4750V

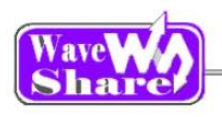

### 2.2. CAN1 TO CAN2-Normal

- Overview
   CAN demo
- Hardware connection

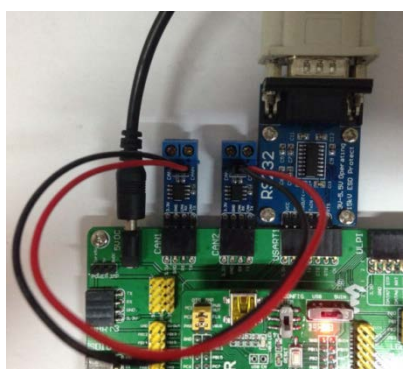

Two "SN65HVD230 CAN Board" are required, connect them to the board respectively

• Operation and result

> The below information will be printed on the serial debugging assistant:

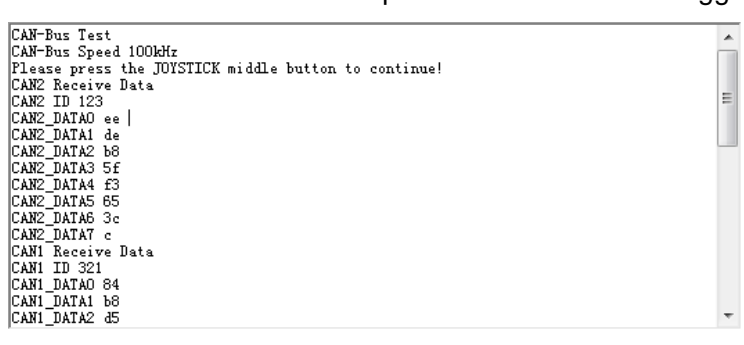

# 2.3. CAN-Normal

Overview

CAN demo in Normal mode Hardware connection

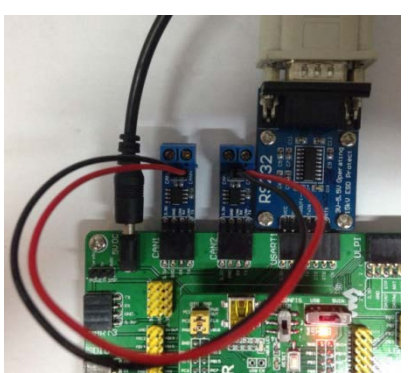

Two "SN65HVD230 CAN Board" are required, connect them to the board respectively

Operation and result

> The below information will be printed on the serial debugging assistant:

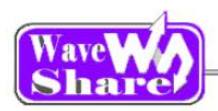

| CAN-Bus Test                                         |
|------------------------------------------------------|
| CAN-Bus Speed 100kHz                                 |
| Please press the JOYSTICK middle button to continue! |
| CAN2 Receive Data                                    |
| CAN2 ID 123                                          |
| CAN2_DATAO ee                                        |
| CAN2_DATA1 de                                        |
| CAN2_DATA2 b8                                        |
| CAN2_DATA3 5f                                        |
| CAN2_DATA4 f3                                        |
| CAN2_DATA5 65                                        |
| CAN2_DATA6 3c                                        |
| CAN2_DATA7 c                                         |
| CAN1 Receive Data                                    |
| CAN1 ID 321                                          |
| CAN1_DATAO 84                                        |
| CAN1_DATA1 b8                                        |
| CAN1_DATA2 d5                                        |
|                                                      |

## 2.4. DAC

Overview

DAC demo

Hardware connection

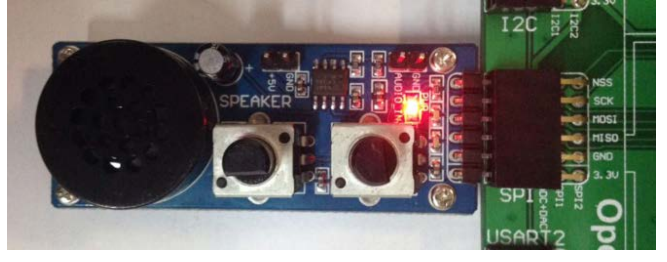

- Connect the Analog Test Board to the board via SPI1 (ADC+DAC) interface
- Connect the 5V pinheaders on both the main board and the Analog Test Board via jumper wire

- Operation and result
  - > You should hear sound from the Analog Test Board.

\*

=

# 2.5. DS18B20

- Overview
   DS18B20 temperature measurement
- Hardware connection
   Insert the DS18B20 to the ONEWIRE socket
- Operation and result

The below information will be printed on the serial debugging assistant:

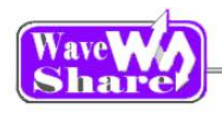

# 2.6. GPIO\_LED\_KEY

- Overview
   LED, push button, joystick demo
- Hardware connection
   Short the LED jumper, joystick jumper on the board
- Operation and result
   Push the button or joystick; the LED status should keep changing accordingly.

# 2.7. I2C

- Overview
   I2C EEPROM demo
- Hardware connection

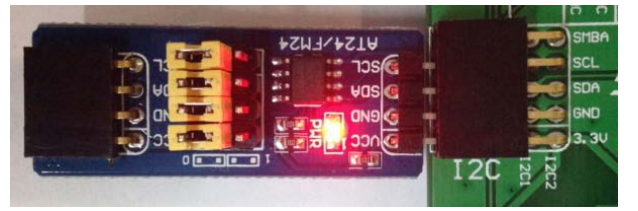

 Connect the AT24/FM24 Board to the board via I2CX interface( connect to I2C1 or I2C2 depends on the program)

### Software configuration

| Connect the module  | to I2C1 | Connect the module to I2C2 interface |  |
|---------------------|---------|--------------------------------------|--|
| interface           |         |                                      |  |
| #define Open_I2C1   |         | //#define Open_I2C1                  |  |
| //#define Open_I2C2 |         | #define Open_I2C2                    |  |

### Operation and result

> The below information will be printed on the serial debugging assistant:

```
EEFROM 24CO2 Write Test
EEFROM 24CO2 Write Test OK
EEFROM 24CO2 Read Test
```

#### EEPROM 24CO2 Read Test OK

# 2.8. I2S\_UDA1380

- Overview
- I2S demo using UDA1380 Board
- Hardware connection

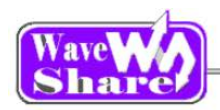

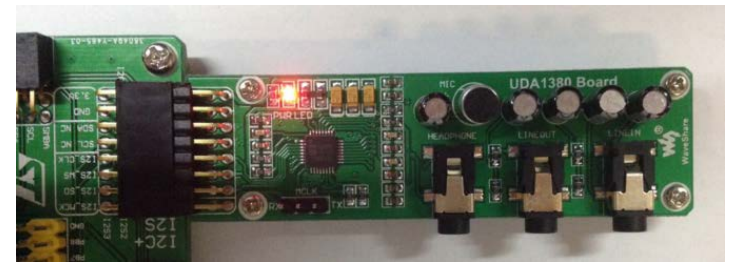

Operation and result
 Push the RESET key, you should hear music from the board.

# 2.9. LCD22-picture

- Overview
   LCD demo
- Hardware connection

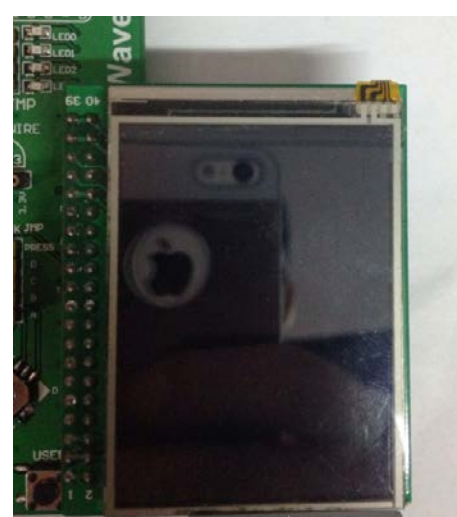

- Connect the 2.2inch 320x240 Touch LCD (A) to the board.
- Operation and result
   Display image on the LCD:

# 2.10. MCO\_OUT

- Overview
   Clock signal output demo
- Hardware connection
   Connect the oscilloscope probe to the onboard PA8 pinheader
- Operation and result The below external crystal signal will display on the Oscilloscope:

- Connect the UDA1380 Board to the onboard I2S interface
- Connect the headphone to the HEADPHONE jack

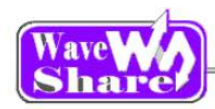

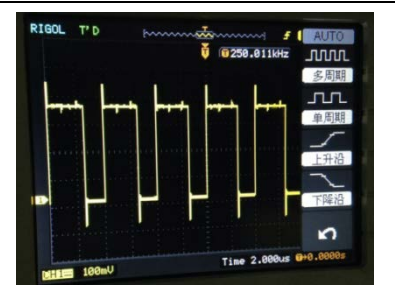

# 2.11. NRF24L01

- Overview
   NRF24L01 demo
- Hardware connection

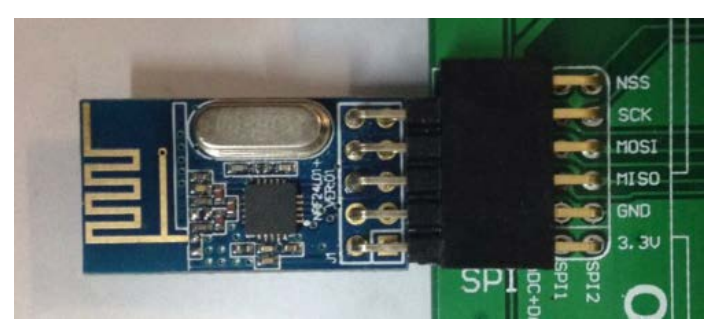

- Connect a serial port converter to the onboard USART1 interface
- Two " NRF24L01 Board" are required, connect them to two Open103R board respectively

• Software configuration

Two NRF24L01 are needed for this demo, the software configuring as below: When configuring as mode of transmitting, enabled: #define T\_O\_R 1, comment out: //#define T\_O\_R 0; When configuring as mode of receiving, enable: #define T\_O\_R 0, comment out: //#define T\_O\_R 0

Operation and result
 The below information will be printed on the serial debugging assistant:

### 2.12. SD\_FatFS

- Overview
   SD\_FatFS demo
- Hardware connection

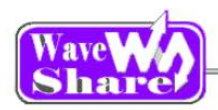

|                        | SDIO | 1        |
|------------------------|------|----------|
|                        |      |          |
| 0 01 12 10 00          |      | 🗐 Ol 💡   |
| 9 DS 10 1              |      | 10 BZ PI |
| <b>D</b> D3 <b>C 1</b> |      | -0 D3 P  |
|                        |      | CLK P    |
| CHD 📷                  |      | CnD à    |
|                        |      | 2 DO P   |
|                        |      | OND I    |
| Dire Case              |      | 3.30     |

- Connect the Micro SD Storage Board (with SD card) to the board via SPI1 interface
- Operation and result
   Message will be printed on the serial debugging assistant.

# 2.13. SDIO

- Overview
   SDIO demo
- Hardware connection

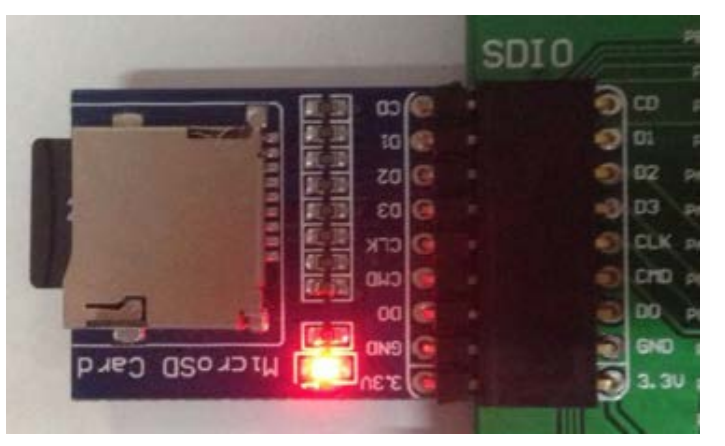

 Connect the Micro SD Storage Board (with SD card) to the board via SPI1 interface

Operation and result
 Message will be printed on the serial debugging assistant.

## 2.14. SPI

- Overview
   SPI FLASH demo
- Hardware connection

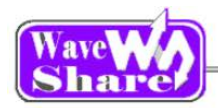

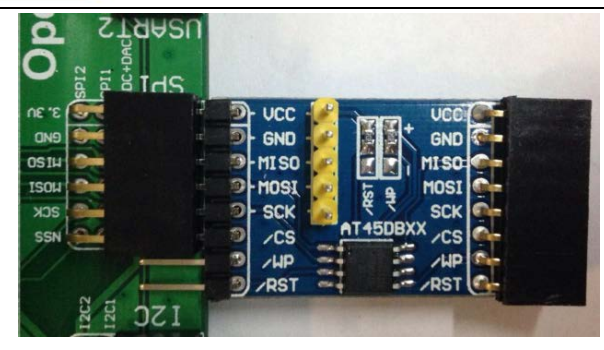

 Connect the AT45DBXX DataFlash Board to the board via SPIX interface( connect to SPI1 or SPI2 depends on the program)

Configuration

| Connect the module to the board | Connect the module to the board via |
|---------------------------------|-------------------------------------|
| via SPI1 interface              | SPI2 interface                      |
| #define Open_SPI1               | //#define Open_SPI1                 |
| //#define Open_SPI2             | #define Open_SPI2                   |

#### Operation and result

The below information will be printed on the serial debugging assistant:

```
SYSCLK:180M

MCLK:180M

PCLK1:45M

PCLK1:45M

PCLK2:90M

Welcome to WaveShare STM32F4 series MCU Board Open429Z-D

SFI is ready!

AT45DBXX had been Init!

AT45DBXX ID is 0x1f 0x24 0x0 0x0

FALSH AT45DBXX Write Test:

0 1 2 3 4 5 6 7 8 9 10 11 12 13 14 15 16 17 18 19 20

21 22 23 24 25 26 27 28 29 30 31 32 33 34 35 36 37 38 39 40 41

42 43 44 45 46 47 48 49 50 51 52 53 54 55 56 57 58 59 60 61 62

63 64 65 66 67 68 69 70 71 72 73 74 75 76 77 78 79 80 81 82 83

84 85 86 87 88 89 90 91 92 93 94 95 96 97 98 99 100 101 102 103 104

105 106 107 108 109 110 111 112 113 114 115 116 117 118 119 120 121 122 123 124 125
```

# 2.15. TouchPanel

Overview

LCD demo

- Hardware connection
   Connect the 2.2inch 320x240 Touch LCD (A) to the board
- Operation and result
   Message will be displayed on the LCD

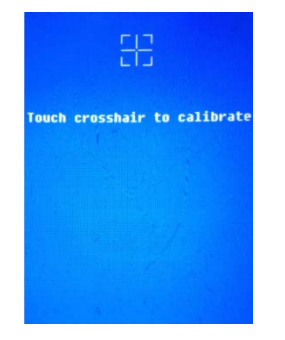

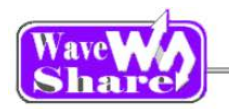

Touch-screen calibration interface

Application
 Handheld device display

# 2.16. uCGUI3.9-LCD22

- OverviewGUI demo
- Hardware connection

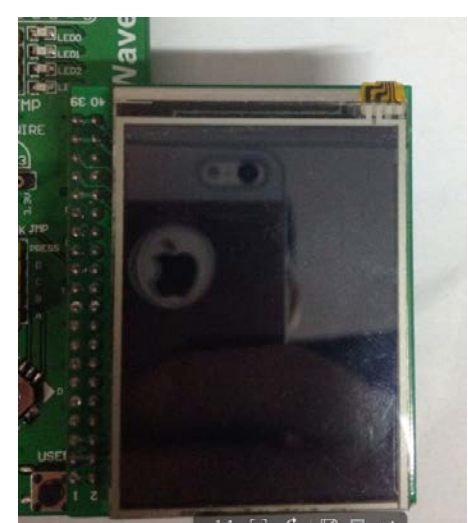

Connect 2.2inch 320x240 Touch LCD (A) to the board

- Operation and result
  - Display image on the LCD

# 2.17. uCOSII2.91+UCGUI3.90A

- Overview uCOSII2.91+UCGUI3.90A demo
- Hardware connection

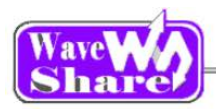

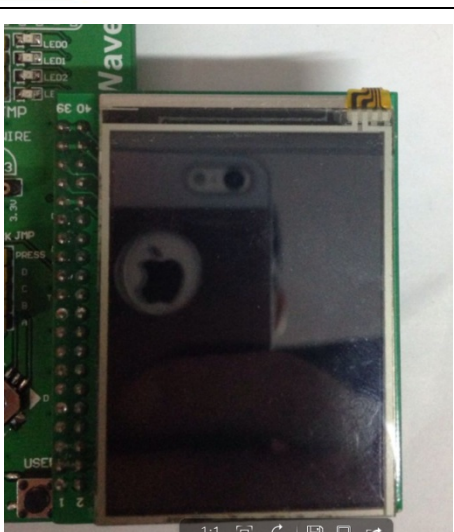

Connect the 2.2inch 320x240 Touch LCD (A) to the board

- Operation and result
  - > Information will be displayed on the LCD; the LED will keep blinking.

### 2.18. USARTx\_pritf

Overview

USART serial port demo

- Hardware connection
- Operation and result

The below information will be printed on the serial debugging assistant:

```
Waveshare!
Waveshare!
Waveshare!
```

### 2.19. USB FS

### 2.19.1 USB FS Examples (USB\_Device\_Examples-HID)

- Overview
   USB Device HID example
- Hardware connection

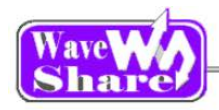

|        |                           | _     |
|--------|---------------------------|-------|
| Esta . | -6111111                  |       |
|        |                           | avesh |
|        |                           |       |
| Corex  | MaveShi<br>Base 1 1 1 181 |       |
|        |                           |       |
|        |                           |       |
|        |                           |       |

- Open the LED jumper; Short the OTG jumper.
- Connect the onboard
   FS USB interface and
   PC USB port through
   a USB cable
- Connect the
   2.2inch320x240Touch
   LCD (A) to the board

- Operation and result
- HID

The USB device will be appeared on the computer device manager, control the computer cursor by joystick.

### 2.19.2 USB FS Examples (USB\_Device\_Examples-MSC)

Overview

USB Device Mass Storage example (FATFS)

Hardware connection

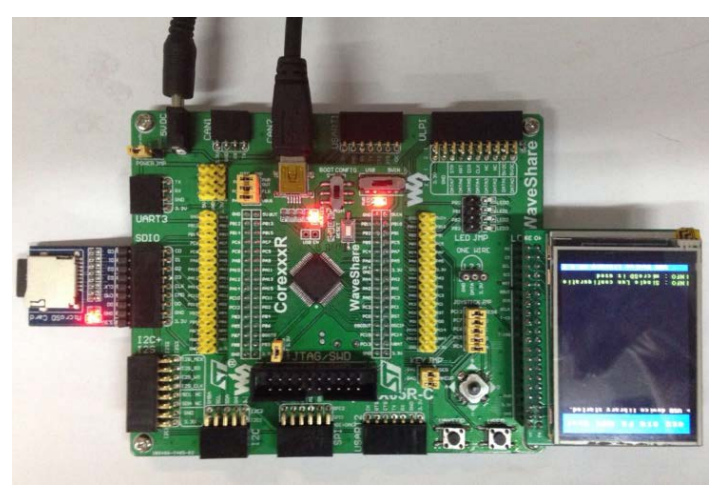

- Open the LED jumper; Short the OTG jumper.
- Connect the Micro SD Storage Board (with SD card) to the onboard SDIO interface
- Connect the onboard FS
   USB interface and PC
   USB port through a USB
   cable
- Connect the 2.2inch320x240TouchLC
   D (A) to the board

- Operation and result
  - > MSC

"USB Mass storage device" will appeared on the computer Device Manager, the SD card appears as a removable hard drive on the PC:

### 2.19.3 USB FS Examples (USB\_Device\_Examples-VCP)

Overview

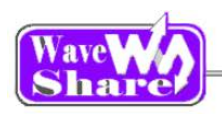

- USB Device VCP (Virtual Com Port) example
- Hardware connection

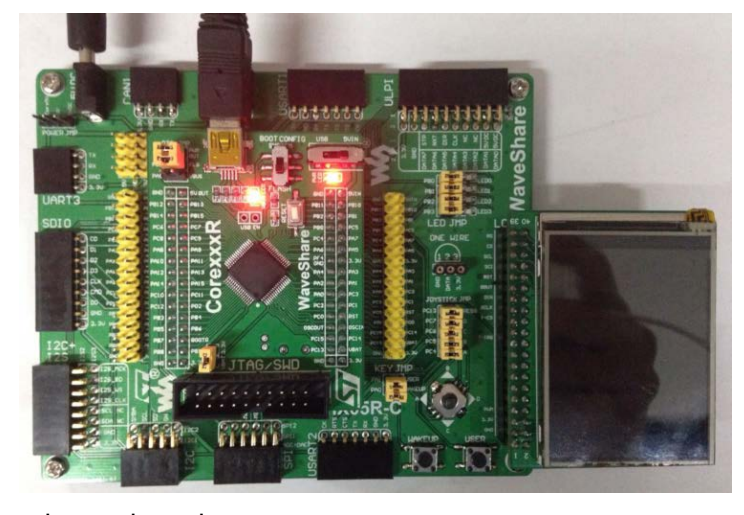

- Open the LED jumper; Short the OTG jumper.
- Connect the onboard FS
   USB interface and PC USB
   port through a USB cable
- Connect the
   2.2inch320x240TouchLCD
   (A) to the board

Operation and result
 VCP
 STMicroelectronics Virtual COM Port (COM3)

Appear on the computer device manager.

### 2.19.4 USB FS Examples (USB\_Host\_Device\_Examples - DRD)

- Overview
   USB Manual Dual role device example
- Hardware connection

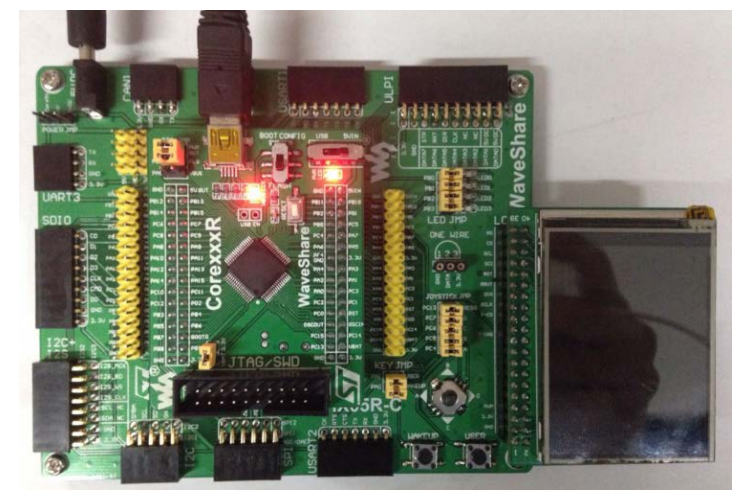

Operation and result
 Below information displayed on the LCD:

- Open the LED jumper; Short the OTG jumper.
- Connect the onboard
   FS USB interface and
   PC USB port through
   a USB cable
- Connect the
   2.2inch320x240Touch
   LCD (A) to the board

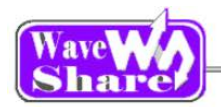

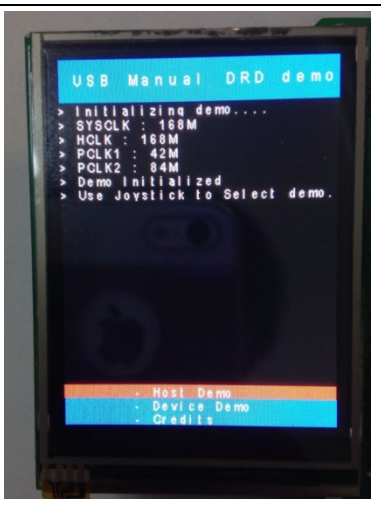

Choose Host or Slave via joystick:

➢ Part 1:

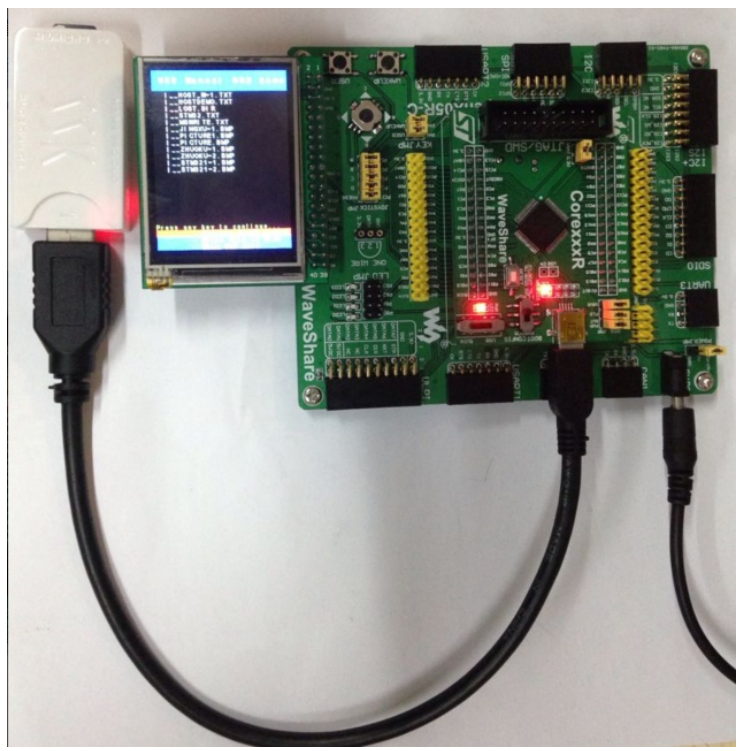

Part 2:

- Connect the Micro SD Storage Board (with SD card) to the onboard SDIO interface
- Connect the onboard USB interface and PC USB port through a USB cable
- Connect the
   2.2inch320x240TouchL
   CD (A) to the board

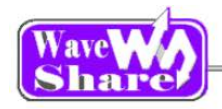

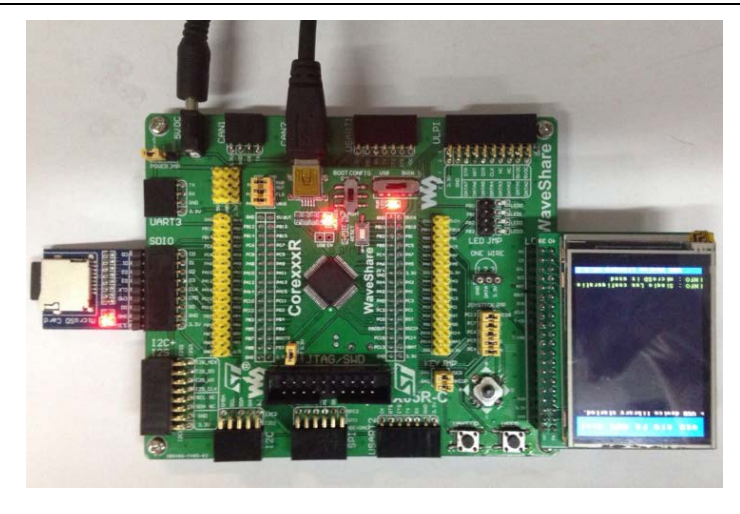

- Connect the Micro SD Storage Board (with SD card) to the onboard SDIO interface
- Connect the onboard USB interface and PC USB port through a USB cable

"USB Mass storage device" will appeared on the computer Device Manager, the SD card appears as a removable hard drive on the PC

### 2.19.5 USB FS Examples (USB\_Host\_Examples-HID)

- Overview
   USB Host HID example
- Hardware connection

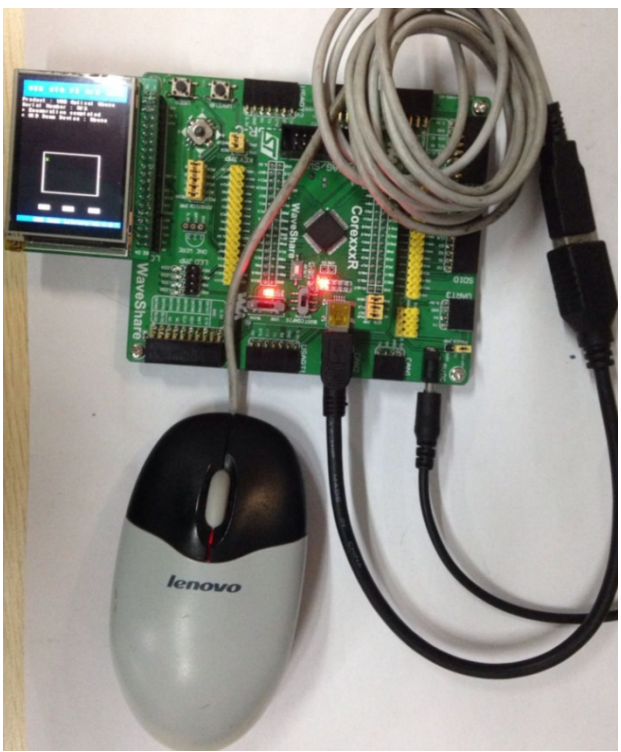

• Operation and result

- Open the LED jumper; Short the OTG jumper.
- Connect a USB mouse to the on board USB interface through an USB OTG cable
- Connect the 2.2inch320x240Touch LCD (A) to the board

≻ HID

The green dot on the LCD will move following the mouse.

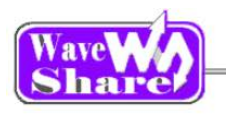

### 2.19.6 USB FS Examples (USB\_Host\_Examples-MSC)

- Overview
   USB Host MSC example
- Hardware connection

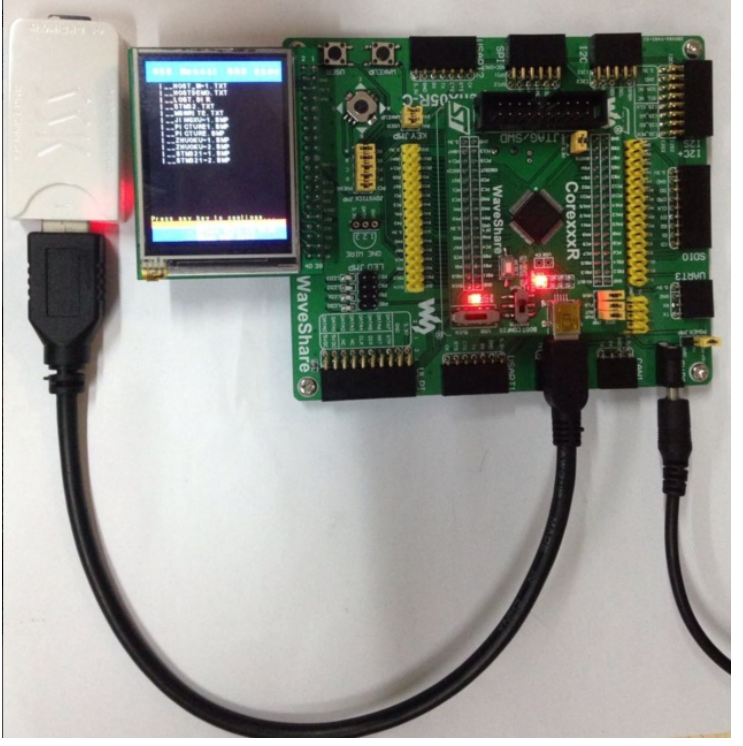

- Open the LED jumper; Short the OTG jumper.
- Connect a USB Flash Drive(Place picture.bmp into the USB Flash Drive) to the on board USB interface through an USB OTG cable;
  - Connectthe2.2inch320x240TouchLCD (A) to the board.

- Operation and result
  - > MSC

Display message/info on the LCD, the example code will place a TXT file into the USB Flash Drive, list the files in the USB Flash Drive, and display the picture.bmp

# 2.20. USB HS

### 2.20.1 USB HS Examples (USB\_Device\_Examples-HID)

- Overview
   USB Device HID (Joystick) example
- Hardware connection

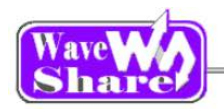

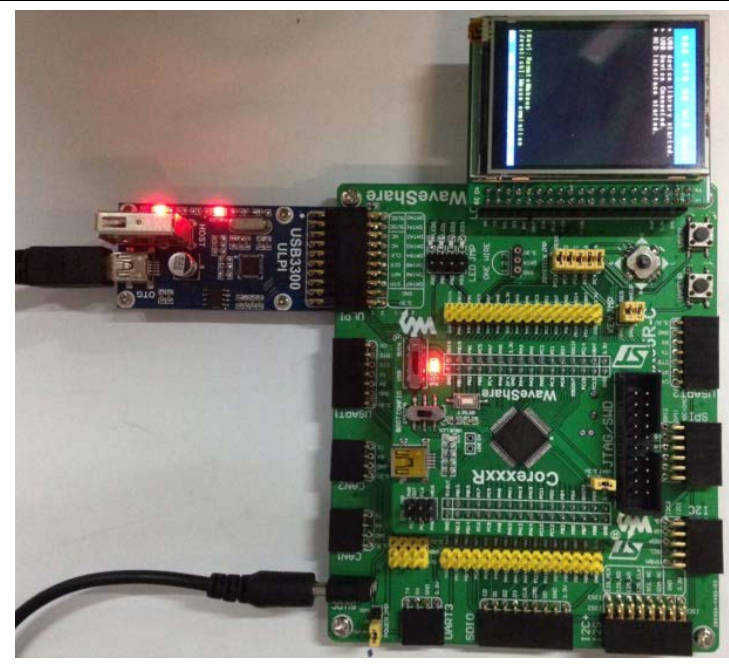

- Open the LED、OTG jumper;
- Connect the USB3300 board to the onboard ULPI interface.
- Connect the USB3300 USB HS Board OTG interface and PC USB port through a USB cable
  - Connect the
     2.2inch320x240Touch
     LCD (A) to the board

- Operation and result
  - > HID

Control the computer cursor by joystick

### 2.20.2 USB HS Examples (USB\_Device\_Examples-MSC)

- Overview
   USB Device Mass Storage example
- Hardware connection

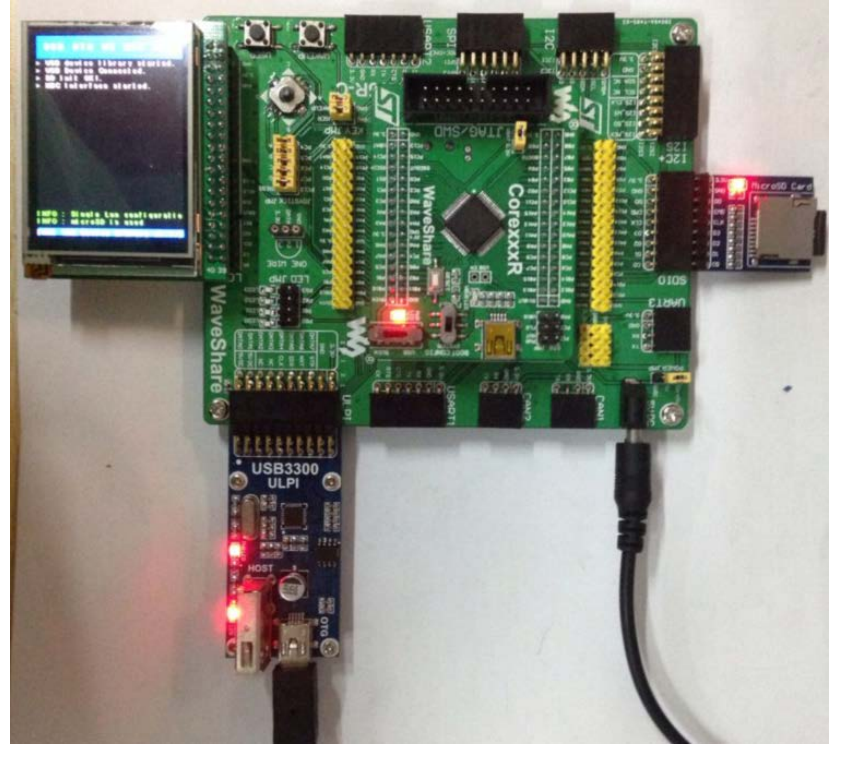

- Open the LED、OTG jumper;
- Connect the USB3300 board to the onboard ULPI interface.
- Connect the Micro SD Storage Board (with SD card) to the board via SDIO interface
- Connect the USB3300 USB HS
   Board OTG interface
   and PC USB port
   through a USB cable
- Connect the
   2.2inch320x240Touch
   LCD (A) to the board

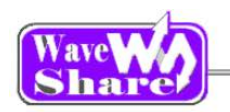

#### • Operation and result

#### MSC

"USB Mass storage device" will appeared on the computer Device Manager, the SD card appears as a removable hard drive on the PC.

### 2.20.3 USB HS Examples (USB\_Device\_Examples-VCP)

- Overview
  - USB Device VCP (Virtual Com Port) example
- Hardware connection

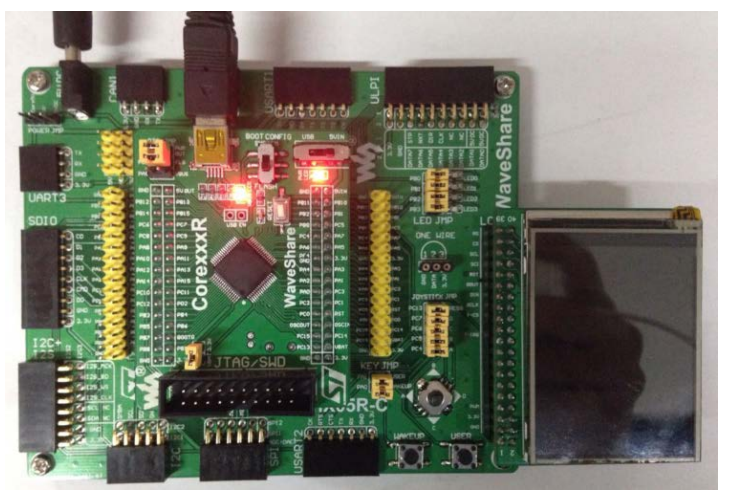

- Open the LED、OTG jumper;
- Connect the onboard FS USB interface and PC USB port through a USB cable
- Connect the
   2.2inch320x240Touch
   LCD (A) to the board

- Operation and result
  - > VCP

A USB VCP (Virtual Com Port) exists on the PC, short the RX TX pins of USART3 for self sending-receiving.

### 2.20.4 USB HS Examples (USB\_Device\_Examples- DualCore)

- Overview
   USB Device Dual Core example
- Hardware connection

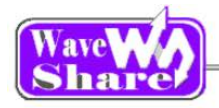

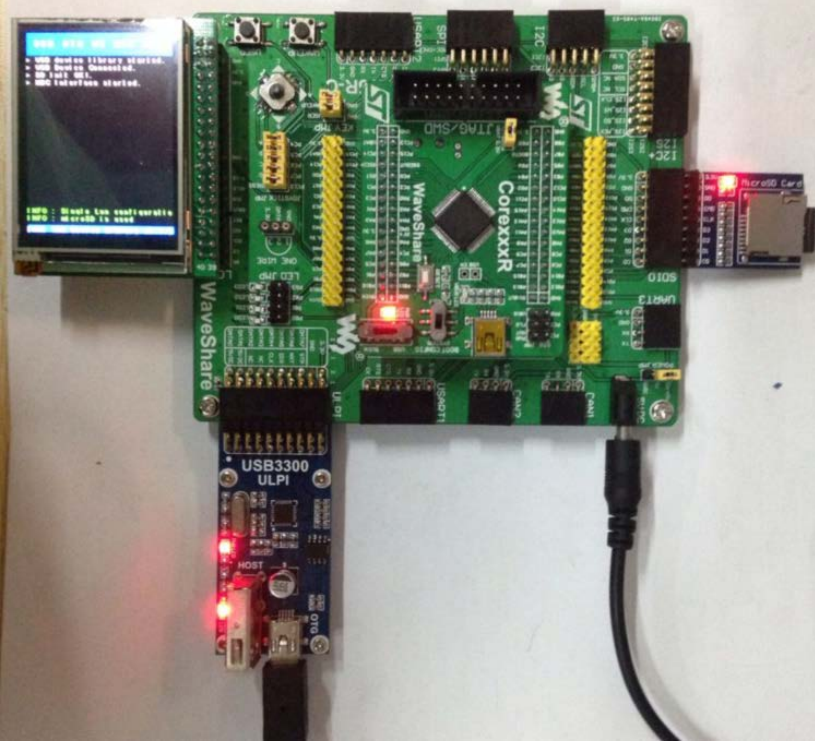

- Open the LED、OTG jumper;
- Connect the USB3300 board to the onboard ULPI interface.
- Connect the Micro SD Storage Board (with SD card) to the board via SDIO interface
- Connect the USB3300 Mini USB interface and PC USB port through a USB cable
- Connect the
   2.2inch320x240Touch
   LCD (A) to the board

Operation and result

### DualCore

Part 1: Connect the onboard FS USB interface and PC USB port through a USB cable; Control the computer cursor by joystick;

Part 2: Connect the USB3300 USB HS Board USB interface and PC USB port through a USB cable; you should find the SD card as a removable storage device on the computer.

### 2.20.5 USB HS Examples (USB\_Host\_Examples-HID)

- Overview
   USB Host HID example
- Hardware connection

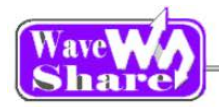

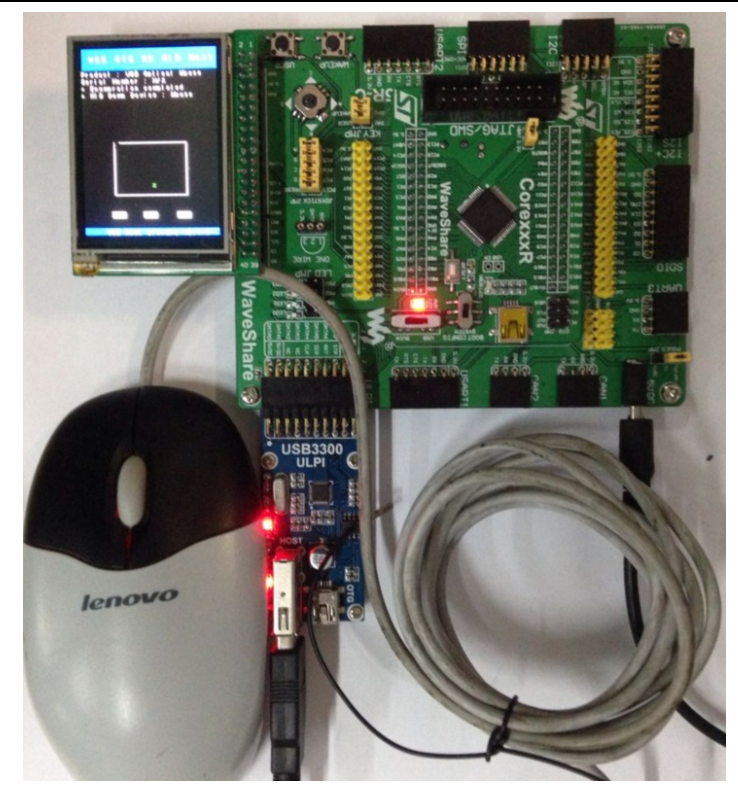

- Open the LED、OTG jumper;
- Connect the USB3300 board to the onboard ULPI interface.
- Connect a USB mouse to the USB3300 board USB interface.
- Connect the 2.2inch320x240Touch LCD (A) to the board

- Operation and result
  - > HID

The green dot on the LCD will move following the mouse.

### 2.20.6 USB HS Examples (USB\_Host\_Examples-MSC)

Overview

USB Host MSC example

Hardware connection

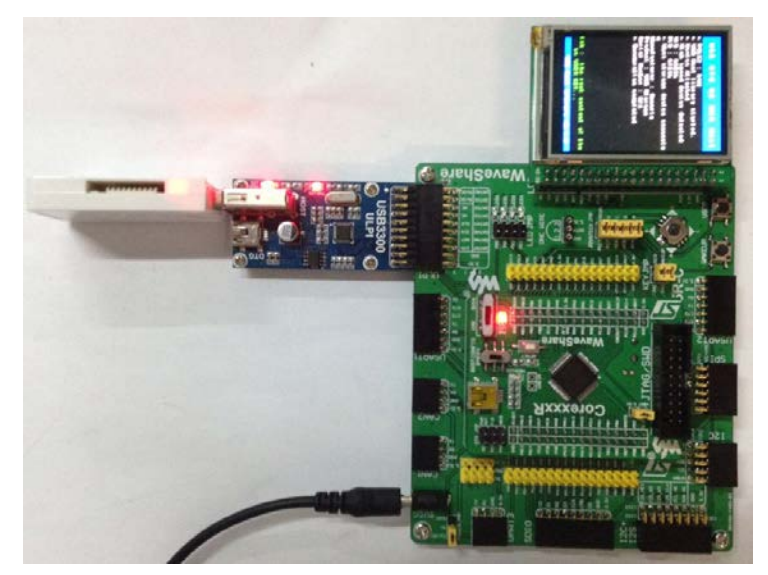

- Open the LED、OTG jumper;
- Connect the USB3300 board to the onboard ULPI interface.
- Connect a USB flash drive to the USB3300 board via Mini USB interface
- Connect the
   2.2inch320x240Touch
   LCD (A) to the board

- Operation and result
  - > MSC

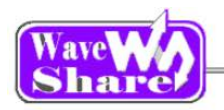

Display message/info on the LCD, the example code will place a TXT file into the USB Flash Drive, list the files in the USB Flash Drive.

### 2.20.7 USB HS Examples (USB\_Host\_Examples- DualCore)

- Overview
   USB Host Dual Core example
- Part 1: HS Host
- Hardware connection

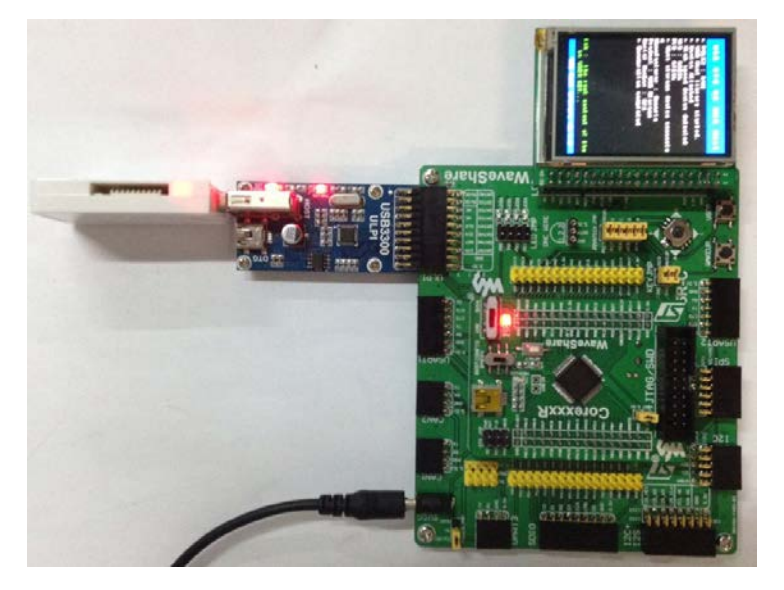

- Open the LED、OTG jumper;
- Connect the USB3300 board to the onboard ULPI interface.
- Connect a USB flash drive to the USB3300 board via Mini USB interface
- Connect the
   2.2inch320x240Touch
   LCD (A) to the board

- Operation and result
  - > MSC

Display message/info on the LCD, the example code will place a TXT file into the USB Flash Drive, list the files in the USB Flash Drive.

- Part 2: FS Host:
  - Hardware connection

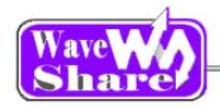

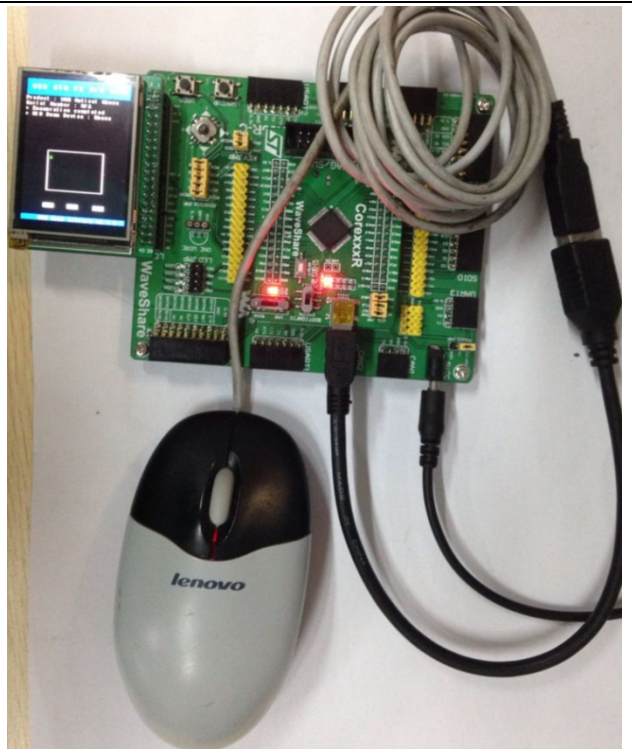

- Open the LED jumper ; Short the OTG jumper.
- Connect a USB mouse to the on board USB interface through an USB OTG cable
- Connect the 2.2inch320x240Touch LCD (A) to the board

- Operation and result
  - > HID

The green dot on the LCD will move following the mouse.

### 2.20.8 USB HS Examples (USB\_Host\_Device\_Examples- DRD)

- Overview
   USB\_Host\_Device\_Examples
- Part 1: HS Host
- Hardware connection

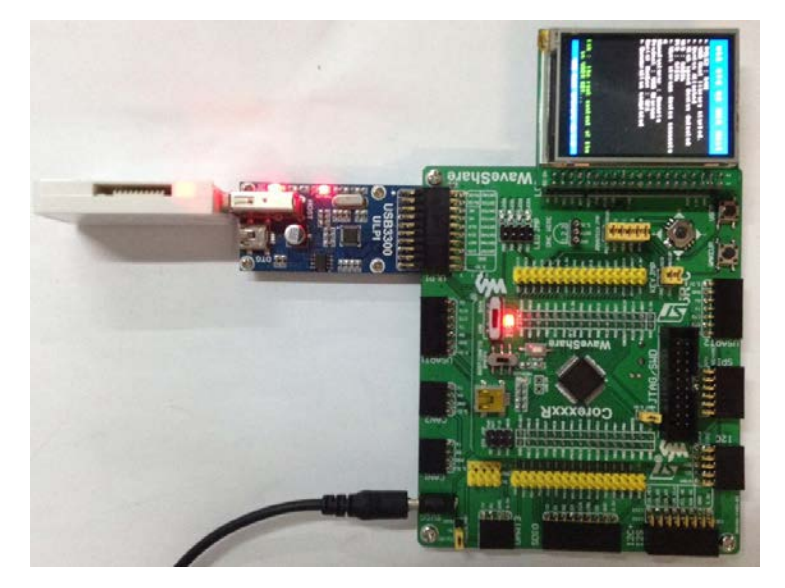

- Open the LED、OTG jumper;
- Connect the USB3300 board to the onboard ULPI interface.
- Connect a USB flash drive to the USB3300 board via Mini USB interface
- Connect the 2.2inch320x240Touch
   LCD (A) to the board

Operation and result

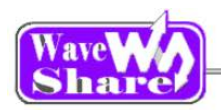

The LCD will display the file list in the USB flash drive

- Part 2: HS Device
- Hardware connection

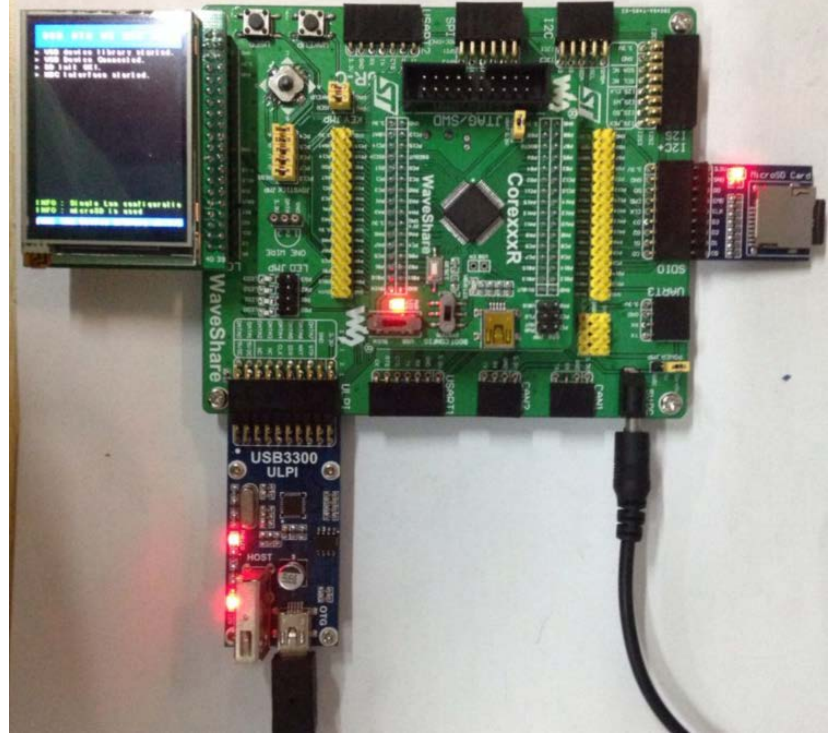

- Open the LED、OTG jumper;
- Connect the USB3300 board to the onboard ULPI interface.
- Connect the Micro SD Storage Board (with SD card) to the board via SDIO interface
- Connect the USB3300 Mini USB interface and PC USB port through a USB cable
- Connect the
   2.2inch320x240Touch
   LCD (A) to the board

Operation and result

> MSC

You should find the SD card as a removable storage device on the computer.

# 3. Revision history

| Version | Description      | Date       | Author         |
|---------|------------------|------------|----------------|
| V1.0    | Initial revision | 2014/05/17 | Waveshare team |